## ¿Cómo restablecer el nombre de usuario del Portal de Proveedores de P&G?

**Paso 1:** Visite pgsupplier.com y haga clic en Estado de la factura. Ello lo dirigirá a la página de iniciar sesión en el Portal de Proveedores de P&G.

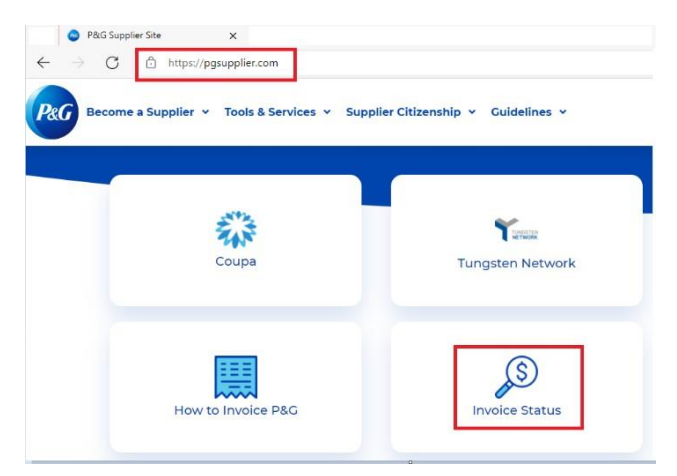

Paso 2: Haga clic en Olvidé el nombre de usuario.

| Supplier Portal Login |                  |
|-----------------------|------------------|
| Username              | Forgot username? |
| Enter your username   |                  |
| Password              | Forgot password? |
| Enter your password   |                  |

**Paso 3:** Ingrese su dirección de correo electrónico de la cuenta del Portal de Proveedores de P&G. Haga clic en **Enviar nombre de usuario.** Aparecerá un mensaje en pantalla confirmando que su nombre de usuario se enviará a la dirección de correo electrónico de su cuenta.

| Forgot Username | × |
|-----------------|---|
|-----------------|---|

Enter the E-Mail address you used when signing up at P&G's Supplier Portal.

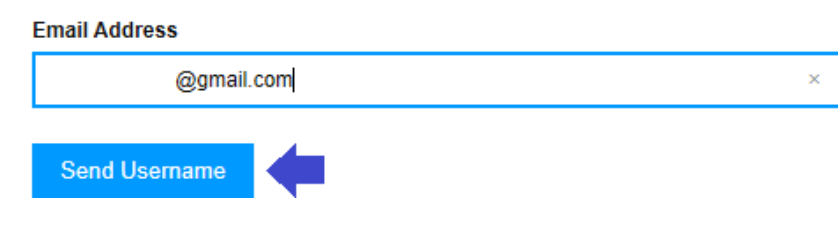

Paso 4: Vaya a su buzón y revise el correo electrónico que contiene su nombre de usuario enviado por el Registrador del Portal de Proveedores de P&G.

## Your P&G Supplier Portal username

.1

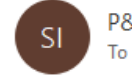

P&G Supplier Portal registrar <supplierapps.im@pg.com>

Hi, your username is: ber

Regards, P&G Supplier Portal Team